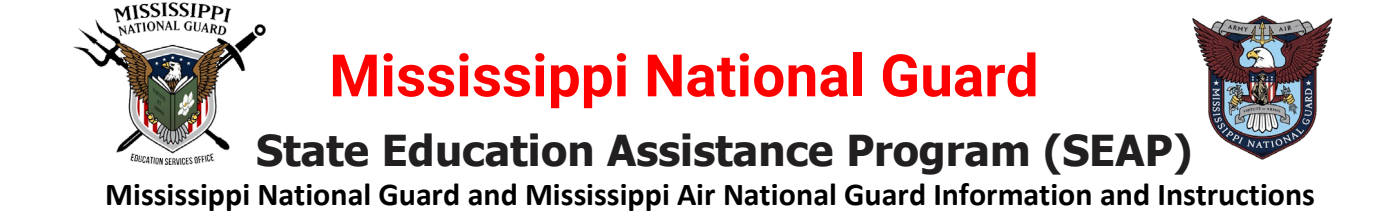

The Mississippi Army National Guard (MSNG) Education Services Office strives to provide first-class customer service and essential administrative support to ensure Service Members (SMs) have access and opportunities for full utilization of military education benefits.

SEAP is a general scholarship for MSNG SMs attending accredited institutions of higher learning within the State of Mississippi for Undergraduate Studies. Once a student has achieved an undergraduate degree, utilizes \$45,000, or has reached ten (10) years from initial SEAP usage date, SEAP can no longer be utilized. All funds are subject to availability of the appropriations from the State Legislature.

This guide is to help students and educational institutions to navigate the SEAP website <u>www.MSNGSEAP.education</u> for information and to apply by submitting a SEAP application through the SEAP portal <u>https://msngseap.education/</u>

#### **SEAP Funds Eligibility Requirements**

https://msngseap.education/eligibility-what-you-get/

**SM completed** Basic Training or joined the Reserve Officer Training Corps (ROTC) Simultaneous Membership Program (SMP). The following Warrant Officer and Officer Grades are eligible for SEAP:

- Warrant Officers: WO1-CW4.
- Officers: 01-04.

#### Legal registered voter in the State of Mississippi.

To apply visit the Mississippi Voter Registration website to apply online, once received, upload it.

https://www.sos.ms.gov/elections-voting/voter-registration-information

#### Maintain a 2.0 Semester GPA (not overall) for Previous Semester's SEAP funded courses.

Upload your previous semester/terms grades into the My Document area in MSNG SEAP portal from your MyBanner account. <u>https://mybanner.msstate.edu/BannerExtensibility/customPage/page/msuStudentClassSchedule</u>

Enrolled at an accredited Mississippi College

Actively serving in good standing (not flagged) and serving through the end of the semester.

SMs must complete SEAP funded courses prior to ExpirationTermofService(ETS)/MandatoryRemovalDate (MRD).

#### Mississippi State University and Mississippi National Guard SEAP funding Information

Approved Service Members utilizing The Montgomery GI Bill<sup>®</sup> - Selected Reserves Chapter 1606 benefits are authorized SEAP funding in the amount of \$5000 for 12-19 hours \$2500 for 06-11 hours per semester.

#### Semester SEAP funding is up to \$5000.00, and the student is responsible for the remainder of their bill

- > Per Fall and Spring SEAP funds are \$5000.00 for FT (12 hrs) or PT (6-11 hrs) is \$2500.00 for online or campus classes
- > Approved SEAP list from is sent from MSNG to Account Services each Friday after application deadline
- > From that MSNG list an anticipated payment will appear on the student's account until funding is received by MSU
- > Actual SEAP Funding is received/credited to the students account approximately 45-60 days after class start date
- > Until the actual funds arrive at MSU refund cannot be released unless the student is at a 0 balance

Approved Service Members utilizing Post 9-11 Chapter 33 GI Bill<sup>®</sup> benefits are authorized SEAP funding in the amount of \$2,500 for 12-19 hours \$1,250 for 06-11 hours per semester.

#### Semester SEAP funding is up to \$2500.00, and the student is responsible for the remainder of their bill

- > Per Fall and Spring SEAP funds are \$2500.00 for FT (12 hrs) or PT (6-11 hrs) is \$1250.00 for online or campus classes
- > Approved SEAP list from is sent from MSNG to MSU Account Services each Friday after application deadline
- > From that MSNG list an anticipated payment will appear on the student's account until funding is received by MSU
- > Actual SEAP Funding is received/credited to the students account approximately 45-60 days after class start date
- > Until the actual funds arrive at MSU refund cannot be released unless the student is at a 0 balance

Call 601.313.6300 if you have any questions concerning the SEAP or the application process. Call 662.325.6719 for any questions concerning how SEAP funding and Mississippi State University work together.

### **SEAP Application Instructions**

### Step 1 - Agreement

Each time you access the SEAP website you are asked to agree to all the terms and conditions related to using the service. Only by accepting these will you be able to gain access to the rest of the site.

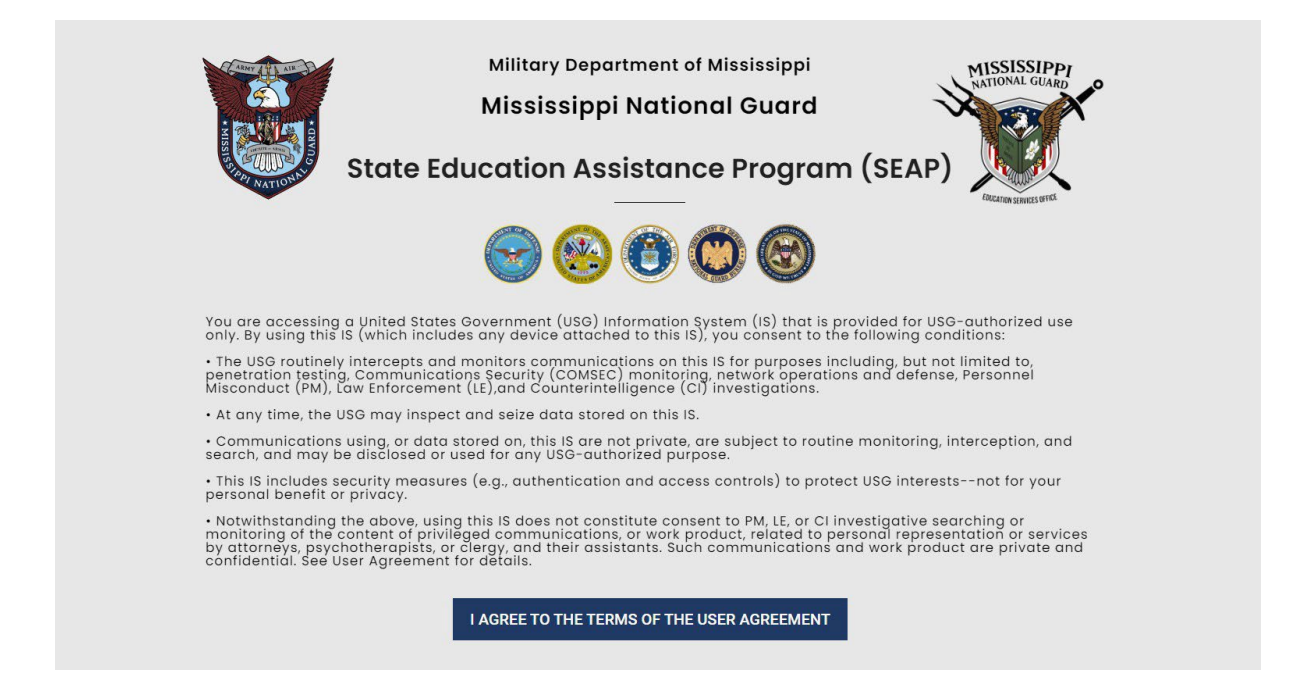

### **Step 2 - SEAP Navigation**

After accepting the SEAP agreement, you are taken to this page which gives you a basic overview of the department and buttons to access different options.

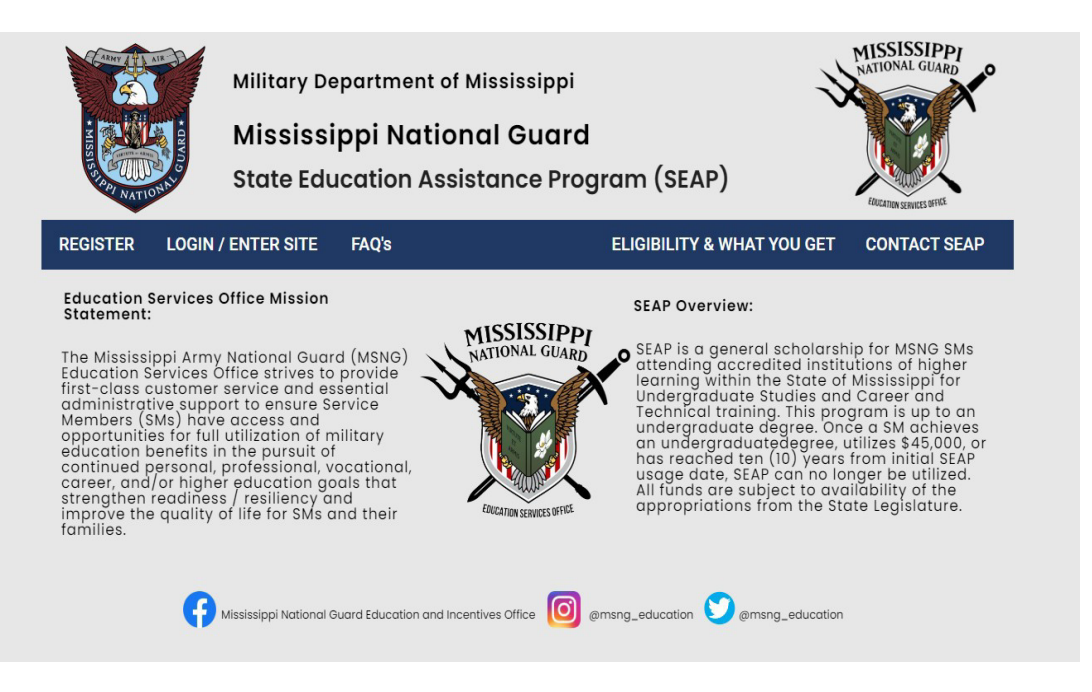

www.MSNGSEAP.education

# Step 2 - SEAP Navigation cont.

#### **Navigation Options:**

- 1. **REGISTER** this button will take you to a screen to register as a student or educational establishment.
- 2. LOGIN/ENTER SITE this button will take you to a screen to login. If are not registered, you will not be able to login. If you are not currently logged in you will be prompted to do so. If you are logged in you will be taken to your account.
- 3. FAQ's access to these FAQ's and Instructions.
- 4. ELIGIBILITY& WHATYOUGET-access to information about SEAP and if you are eligible to apply.
- 5. **CONTACTSEAP**-contact information and interactive form if you have any questions about the program.

REGISTER LOGIN / ENTER SITE

ELIGIBILITY & WHAT YOU GET CONTACT SEAP

### Step 3 - Registration

#### **Register as a Student**

1. **REGISTER AS A STUDENT** - opens a popup window with a registration form.

FAQ's

- 2. All fields are required. These include, Username, First Name, Last Name, Email address, Password with Confirmation, Date of Birth, SSN, Sex, Date of Enlistment. Account type is automatically entered for you. Once you have entered all information click on the REGISTER button.
- 3. Passwords must be at least one lowercase letter, one uppercase letter and a number.
- 4. You will automatically be taken to the My Documents page, where you need to upload your previous college transcripts. Also, new applicants MUST upload their Mississippi's Voters Registration Card. Instructions at Step 5. To register to vote visit <u>https://www.sos.ms.gov/voter-id/how-to-get</u>
- 5. FAQ's access to these FAQ's and Instructions.
- 6. ELIGIBILITY CRITERIA & WHAT YOU GET Takes you to a page to view criteria you must meet as a student and what SEAP offers students.
- 7. **SCHOOLS& COLLEGES**-Takes you to a page with information about current schools and colleges available as part of the SEAPprogram.

# Step 4 - Student Portal

#### **Navigation Options:**

- 1. YOUR ACCOUNT / MY DASHBOARD access your profile information, edit your photo, cover im- age, change password and privacy settings. You can also access any notifications and applications that you have previously submitted to the SEAP Program.
- 2. MY DOCUMENTS when you initially register, you are automatically taken to this page. It is also available via the student portal. Instructions on loading documents in Step 5.
- 3. MY PRIVATE MESSAGES access messages sent between yourself, education establishments & SEAP administration.
- 4. **MYAPPLICATIONS**-access to all of your SEAP applications, accepted, denied and pending. Instructions for SEAP applications navigation in Step 6 about SEAP.
- 5. ELIGIBILITY CRITERIA AND WHAT DO I GET pop up windows detailing information.
- 6. SCHOOLS & COLLEGES View schools, colleges, universities, vocational/technical schools available in the SEAP program

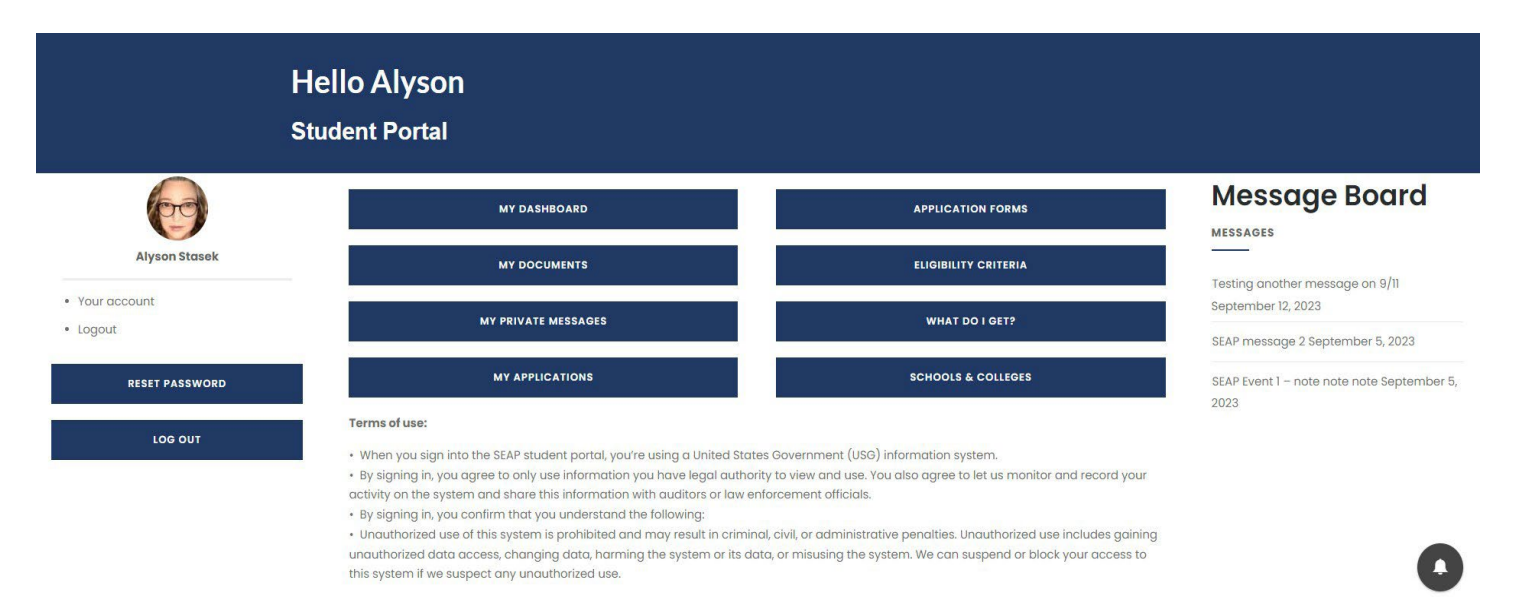

### **Step 5 - My Documents**

- 1. **DOCUMENTS** both students and administrators have access to all documents loaded bythe student. You can access previously loaded documents on this page also.
- 2. LOADING NEW DOCUMENTS when you initially register, you are automatically taken to this page. Click on the CHOOSE FILES button, browse via file explorer window to the file you want to upload. Select the file and click OPEN. This closes the popup file explorer window and takes you back to the MY DOCUMENTS page. You can see that the system has identified the file you want to load. Click the UPLOAD IMAGES button. Once uploaded, the page refreshes and shows you file that you have just uploaded.
- **3.** UPLOAD MULTIPLE FILES ATONETIME While selecting the files you want to upload in the file explorer window, hold down the CTRL key on a PC or Control key on a MAC.

#### Hello Alyson My Documents

| DOCUMENTS | <b>Manage your Documents Here</b><br><b>Alyson Stasek</b> – Documents Error uploading one or more files.<br>Please view below your application for SEAP. Please use the button below to upload documents and images that are<br>part of this application. You can select more than one file by holding the CTRL (PC) button down or COMMAND (MAC)<br>button down. You can upload PDF, Word Documents, or Images. |  |  |  |  |
|-----------|----------------------------------------------------------------------------------------------------|--|--|--|--|
|           | Choose Files 3 files   Upload Files   No application files found for user.Document Uploads   File Name:   Color_Logo_Icon_HD_JPG_with_tspt_BG                                                                                                    |  |  |  |  |

# **Step 6 - Applications**

**Navigation Options:** 

- 1. MY APPLICATIONS access all previously submitted SEAP applications. Use the VIEW button to see the original application. this cannot be edited by the student, only viewed.
- 2. Use the **MESSAGE** button to send a message to the SEAP administration about your application.
- 3. The **MYAPPLICATIONS** window also allows you to filter applications based on approval status and semester/year. Select from the drop-down menu the filter you want to apply, and the page will refresh with the relevant data below.
- 4. MESSAGE button allows you to view messages sent and received by the student concerning his/her applications.

# Step 7 - Applications cont.

- 5. **APPLICATIONFORMS**-click hereto access forms for NEW applications or scroll down on Student Portal to bottom of page to access forms.
- 6. SUBMITTING APPLICATION ONLINE Click in each field and complete. Date fields have a calendar options, there are fields which have arrows that have values you can select. ALL fields are required. Use your mouse or finger on touch screens to add your signature to "Sign Name" box.
- 7. Click on **SUBMIT** button to submit your application for review by SEAP Admin.
- 8. **DOWNLOAD FORM** You can download the form, print and complete by hand if you are unable to complete on the website.
- 9. SCHOOLS AND COLLEGES click here to see list of schools, colleges and universities that are part of the SEAP Program.

| MATIONAL GUARD |                                                                                       | REGISTRATIO                                                                                                    | DN Student Portal                      | Admin Portal School Portal                         | Eligibility & What You Get! | Contact SEAP |
|----------------|---------------------------------------------------------------------------------------|----------------------------------------------------------------------------------------------------|----------------------------------------|----------------------------------------------------|-----------------------------|--------------|
|                | Hello Alyson<br>College / University                                                  | Application                                                                                                    |                                        | Home / College/Unive                               | rsity Application           |              |
|                | ELIGIBILITY CRITERIA                                                                  | WHAT DO I GET?                                                                                                    |                                        | DOWNLOAD FORM                                      |                             |              |
|                | After you have submitted y<br>documents are uploaded ir<br>voting card showing you ar | our application, please go to the STUDEN<br>Ito your MY DOCUMENTS. These include you<br>e currently registered to vote. | PORTAL and check<br>r most recent trai | that the most recent re<br>nscripts, and your curr | equired<br>rent             |              |
|                | Applications for the Spr<br>passed (01 MAR).                                          | ing / Summer and Fall open on 15                                                                                        | OCT, but the S                         | Spring deadline has                                | \$                          |              |
|                | MS NATIONAL GU<br>(SEAP) College                                                      | JARD STATE EDUCATION                                                                                                    | ASSISTAN                               | NCE PROGRAM                                        | Λ                           |              |
|                | My email address is                                                                   | My student ID number is                                                                                                 |                                        |                                                    |                             |              |
|                | alyson@webdesignshop.us                                                               | Please enter Student ID                                                                                                 |                                        |                                                    |                             |              |
|                | Rank:<br>Air Guard<br>Army Guard<br>ROTC Cadet                                        |                                                                                                    |                                        |                                                    |                             | ٥            |

### Step8-MessageBoard,AlertsIcon&Top Menu

The message board is designed for SEAP admin to keep in touch with news about the program and different events that are happening for both students and school administrators. It is accessible on most pages of the website.

On the bottom right side of the screen, you will see a "bell" icon as shown in the above image - this allows you to access your notifications for messages.

At the top of the page, there is a menu which allows you to access REGISTRATION, your portal, eligibility & what you get, and to contact the SEAP department. Use these options as needed.